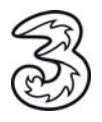

Im folgenden Dokument erhalten Sie eine Einleitung wie Sie Ihr drei.at E-Mail Konto zum Versenden und Empfangen Ihrer E-Mails über Microsoft Outlook 2010 unter Windows einrichten können. In wenigen Schritten können Sie Ihre Kommunikation noch einfacher und flexibler gestalten. Voraussetzung für das Versenden und Empfangen ist, dass Sie schon über eine gültige 3 E-Mail Adresse verfügen. Sollte dies nicht der Fall sein, registrieren Sie sich bitte kostenfrei unter <u>www.drei.at</u>

Öffnen Sie ihr Microsoft Outlook 2010 unter Start > Programme > Microsoft Office > Microsoft Outlook 2010.

Falls Sie noch kein E-Mail Konto eingerichtet haben, erscheint folgendes Fenster und es öffnet sich automatisch der Einrichtungsassistent.

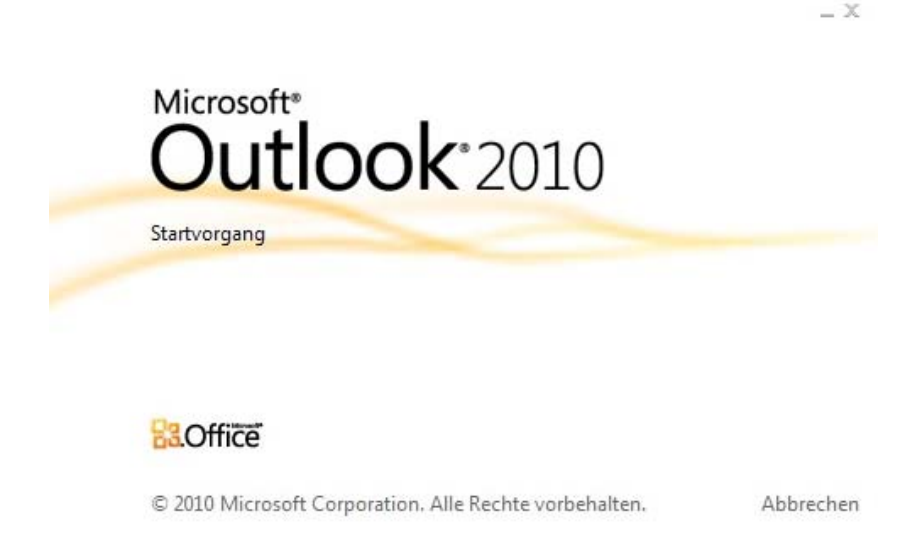

Sollten Sie schon ein Konto eingerichtet haben, starten Sie den Einrichtungsassistenten unter Datei > Informationen > Konto hinzufügen.

| ri Start Sender                      | n'Empfangen Ordner #                      | insicht McAfee Ants-Spam                                                           |     | 6 |
|--------------------------------------|-------------------------------------------|------------------------------------------------------------------------------------|-----|---|
| Speichern unter<br>Anlagen speichern | Kontoinforma<br>Es ist kein Konto verfügb | tionen<br>xr. Fügen Sie ein E-Mail-Konto hinzu, um zusätzliche Features zu         |     |   |
| formationen                          | - Konto hinzufügen                        |                                                                                    | 12  |   |
| ffnen                                | $\overline{}$                             |                                                                                    | (f) |   |
| rucken                               | 1                                         | Kontoeinstellungen<br>Einstellungen für dieses Konto ändern und zusätzliche        |     |   |
| ife                                  | Kontoeinstellungen                        | Verbindungen konfigurieren.                                                        |     |   |
| Optionen                             |                                           |                                                                                    |     |   |
| Beenden                              |                                           | Postfach aufräumen<br>Verweiten der Größe Ihres Postfachs durch Leeren des Ordners |     |   |
|                                      | Tools zum<br>Aufräumen *                  | "Gelöschte Elemente" und Archivierung-                                             |     |   |
|                                      |                                           |                                                                                    |     |   |
|                                      |                                           |                                                                                    |     |   |
|                                      |                                           |                                                                                    |     |   |
|                                      |                                           |                                                                                    |     |   |
|                                      |                                           |                                                                                    |     |   |
|                                      |                                           |                                                                                    |     |   |
|                                      |                                           |                                                                                    |     |   |
|                                      |                                           |                                                                                    |     |   |
|                                      |                                           |                                                                                    |     |   |

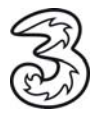

| Konto automatisch einrich<br>Verbindung mit anderen Se | ten<br>rvertypen herstellen.                                                   | Ť |
|--------------------------------------------------------|--------------------------------------------------------------------------------|---|
| ) E-Mail-K <u>o</u> nto                                |                                                                                |   |
| I <u>h</u> r Name:                                     | Max Mustermann                                                                 |   |
|                                                        | Beispiel: Heike Molnar                                                         |   |
| E-Mail-Adresse:                                        | max.mustermann@drei.at                                                         |   |
|                                                        | Beispiel: heike@contoso.com                                                    |   |
| Kennwo <u>r</u> t:                                     | ******                                                                         |   |
| Kennwort erne <u>u</u> t eingeben:                     | *****                                                                          |   |
|                                                        | Geben Sie das Kennwort ein, das Sie vom Internetdienstanbieter erhalten haben. |   |
|                                                        |                                                                                |   |
| <u>1</u> exthachrichten (SMS)                          |                                                                                |   |
|                                                        |                                                                                |   |
| ) Servereinstellungen ode                              | r zusätzliche Servertypen manuell konfigurieren                                |   |
|                                                        |                                                                                |   |
|                                                        |                                                                                |   |

Bitte den Punkt auf Servereinstellungen oder zusätzliche Servertypen manuell konfigurieren setzen.

Im nachfolgenden die Auswahl Internet E-Mail wählen.

| Dienst auswählen                                                                                                    | Ť                               |
|----------------------------------------------------------------------------------------------------|---------------------------------|
| Internet-E-Mail<br>Verbindung mit dem POP- oder IMAP-Server herstellen, um E-Mail-Nachrich                              | ten zu senden und zu emofangen. |
| Microsoft Exchange oder kompatibler Dienst<br>Verbindung herstellen und auf E-Mail-Nachrichten, den Kalender, Kontakte. | , Faxe und Voicemail zugreifen. |
| © Textnachrichten (SMS)<br>Verbindung mit einem Mobilfunkdienst herstellen.                                             |                                 |
| O Andere<br>Verbindung mit einem der folgenden Servertypen herstellen.                                                  |                                 |
| Fax Mail Transport                                                                                                    |                                 |
|                                                                                                    |                                 |
|                                                                                                    |                                 |
|                                                                                                    |                                 |

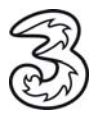

Vervollständigen Sie im nachfolgenden Fenster die fehlenden Angaben.

| Konto ändern                                            | tear. Balanacha                                      | ×                                                                        |
|---------------------------------------------------------|------------------------------------------------------|--------------------------------------------------------------------------|
| Internet-E-Mail-Einstellu<br>Alle Einstellungen auf die | <b>ngen</b><br>ser Seite sind nötig, damit Ihr Konto | o richtig funktioniert.                                                  |
| Benutzerinformationen                                   |                                                      | Kontoeinstellungen testen                                                |
| Ihr Name:                                               | Max Mustermann                                       | Wir empfehlen Ihnen, das Konto nach dem Eingeben aller                   |
| E-Mail-Adresse:                                         | max.mustermann@drei.at                               | Schaltfläche unten klicken (Netzwerkverbindung erforderlich).            |
| Serverinformationen                                     |                                                      |                                                                          |
| Kontotyp:                                               | IMAP 👻                                               | Kontoeinstellungen testen                                                |
| Posteingangsserver:                                     | imaps.drei.at                                        | Kontoeinstellungen durch Klicken auf die<br>Schaltfläche "Weiter" testen |
| Postausgangsserver (SMTP):                              | asmtp.drei.at                                        |                                                                          |
| Anmeldeinformationen                                    |                                                      |                                                                          |
| Benutzername:                                           | max.mustermann@drei.at                               |                                                                          |
| Kennwort:                                               | *******                                              |                                                                          |
| <b>V</b> K                                              | Cennwort speichern                                   |                                                                          |
| Anmeldung mithilfe der gesi<br>(SPA) erforderlich       | cherten Kennwortauthentifizierung                    | Weitere Einstellungen                                                    |
|                                                         |                                                      | < Zurück Weiter > Abbrechen                                              |

Ihr Name: Dieser Name wird bei ausgehenden E-Mails im "Von" Feld angezeigt.

E-Mailadresse: Hier die E-Mailadresse eintragen, welche Sie sich bei der Registrierung auf www.drei.at vergeben haben.

Eingangsserver: imaps.drei.at (SSL / Port 993)

Ausgangsserver: asmtp.drei.at (SSL / Port 465)

Benutzername: Hier die E-Mailadresse eintragen, welche Sie sich bei der Registrierung auf www.drei.at vergeben haben.

Passwort: Hier das Passwort eingeben, welches Sie sich bei der Registrierung auf www.drei.at vergeben haben.

Danach "Weitere Einstellungen" auswählen...

...unter "Weiter Einstellungen" ist folgendes hinterlegt.

| Jes | Konto hinzufügen                                      |                              |                             | 0                            |                                                                 |
|-----|-------------------------------------------------------|------------------------------|-----------------------------|------------------------------|-----------------------------------------------------------------|
| Int | ernet-E-Mail-Einstellur<br>Alle Einstellungen auf die | <b>igen</b><br>ser Seite sir | nd nötig, damit Ihr Konto ı | richtig funktioniert.        |                                                                 |
| In  | ternet-E-Mail-Einstellur                              | ngen                         |                             |                              | o nach dem Eingeben aller                                       |
|     | Postausgangsser                                       | ver                          | Verbindung                  | Erweitert                    | er zu testen, indem Sie auf die<br>zwerkverbindung erforderlich |
|     | Allgemein                                             | Geser                        | ndete Elemente              | Gelöschte Elemente           |                                                                 |
|     | E-Mail-Konto                                          |                              |                             |                              | -                                                               |
|     | Geben Sie einen Namer<br>Server".                     | n für dieses                 | Konto ein, zum Beispiel 🏷   | Arbeit" oder "Microsoft Mail | h Klicken auf die                                               |
|     | max.mustermann@dre                                    | ei.at                        |                             |                              | sterr                                                           |
|     | Weitere Benutzerinforma                               | tionen                       |                             |                              |                                                                 |
|     | Firma:                                                |                              |                             |                              |                                                                 |
|     | Antwortadresse:                                       |                              |                             |                              | <u> </u>                                                        |
|     |                                                       |                              |                             |                              |                                                                 |
|     |                                                       |                              |                             |                              |                                                                 |
|     |                                                       |                              |                             |                              |                                                                 |
|     |                                                       |                              |                             |                              | Weitere Einstellunger                                           |
|     |                                                       |                              |                             |                              |                                                                 |
|     |                                                       |                              |                             |                              | Weiter > Abbreche                                               |
|     |                                                       |                              |                             |                              |                                                                 |
|     |                                                       |                              |                             |                              |                                                                 |
|     |                                                       |                              |                             |                              |                                                                 |

Bei Postausgangsserver die Auswahl treffen, damit Authentifizierung erfolgt

| Allgemein            | Gesend         | lete Elemente           | Gelöschte Elemente |
|----------------------|----------------|-------------------------|--------------------|
| Postausgangsse       | rver           | Verbindung              | Erweitert          |
| 🔽 Der Postausgangsse | erver (SMTP) e | erfordert Authentifizie | rung               |
| Gleiche Einstellur   | ngen wie für P | osteingangsserver ve    | erwenden           |
| Anmelden mit         |                |                         |                    |
| Benutzername:        |                |                         |                    |
| Kennwort:            |                |                         |                    |
|                      | √ Kennwort     | t speichern             |                    |
| Gesicherte K         | ennwortauthe   | entifizierung (SPA) erf | orderlich          |
|                      |                |                         |                    |
|                      |                |                         |                    |
|                      |                |                         |                    |
|                      |                |                         |                    |
|                      |                |                         |                    |
|                      |                |                         |                    |
|                      |                |                         |                    |
|                      |                |                         |                    |
|                      |                |                         |                    |
|                      |                |                         |                    |
|                      |                |                         |                    |
|                      |                |                         |                    |
|                      |                |                         |                    |
|                      |                |                         |                    |
|                      |                |                         |                    |
|                      |                |                         |                    |
|                      |                |                         |                    |
|                      |                |                         |                    |
|                      |                |                         | OK Abbre           |

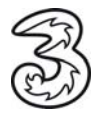

In den erweiterten Einstellungen:

| Allgemein                             | Gesend                         | ete Elemente  | Gelöschte Elemente | e |
|---------------------------------------|--------------------------------|---------------|--------------------|---|
| Postausgangsse                        | erver                          | Verbindung    | Erweitert          |   |
| Gerveranschlussnumme                  | ern                            |               |                    |   |
| Posteingangsserver                    | (IMAP): 993                    | Standard verw | enden              |   |
| Verwenden Sie de<br>verschlüsselten V | en folgenden<br>erbindungstyp: | SSL           |                    |   |
| Postausgangsserver                    | (SMTP): 465                    |               |                    |   |
| Verwenden Sie de<br>verschlüsselten V | en folgenden<br>erbindungstyp: | SSL           |                    |   |
| Servertimeout                         |                                |               |                    |   |
| Kurz i                                | Lang 1 M                       | inute         |                    |   |
| Ordner                                |                                |               |                    |   |
| Stammordnerpfad:                      |                                |               |                    |   |
|                                       |                                |               |                    |   |
|                                       |                                |               |                    |   |
|                                       |                                |               |                    |   |
|                                       |                                |               |                    |   |

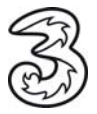

#### **IMAP Ordner verwalten:**

Gehen sie in der oberen Auswahl auf Ordner, wählen Sie das Icon IMAP-Ordner an.

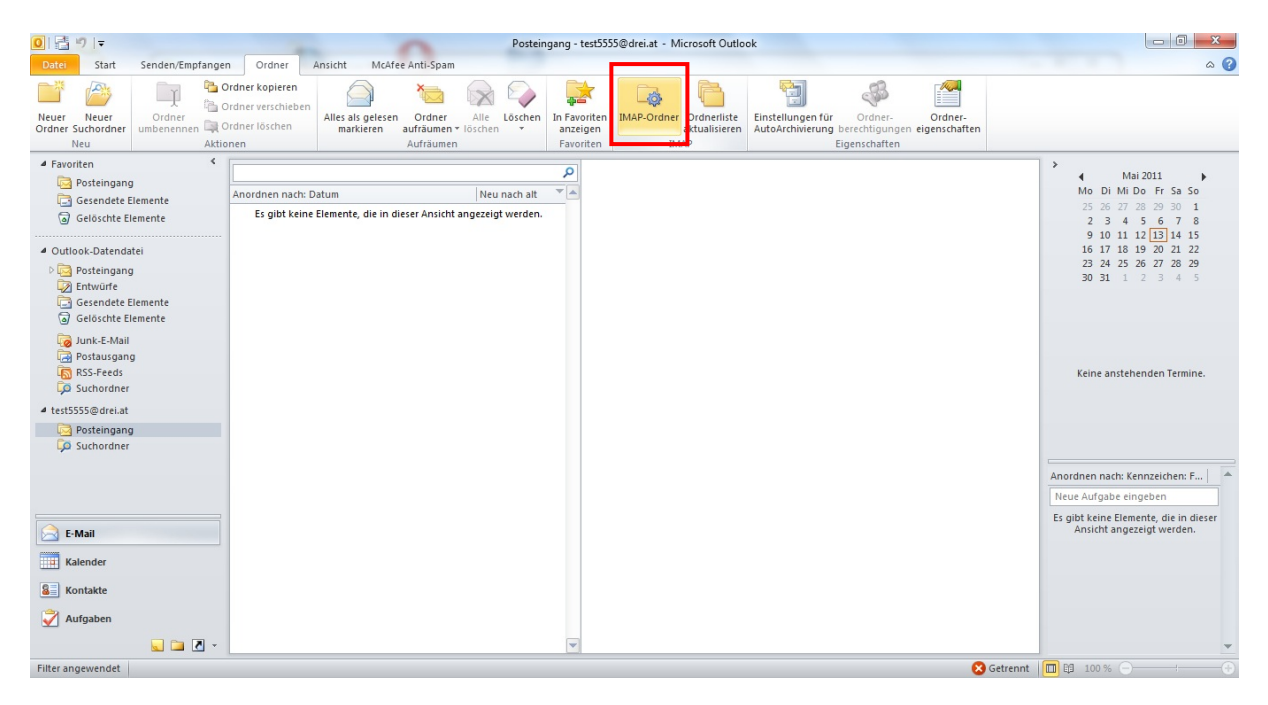

### Auf Abfrage klick

|              |                                                     | Abfrage  |
|--------------|-----------------------------------------------------|----------|
| Ale          | Abonnierte                                          | Achalten |
| Ordner       |                                                     |          |
| < Auf "Abfra | ge" klicken, um Liste übereinst. Ordner herunterzui | en >     |
| < Auf "Abfra | ge" klicken, um Liste übereinst. Ordner herunterzul | en >     |

und die gewünschten Ordner Abonnieren.

|                          |            |   | Abfrage             |
|--------------------------|------------|---|---------------------|
| Alle                     | Abonnierte |   | Anhalten            |
| Ordner                   |            |   |                     |
| Draft                    |            |   | Q                   |
| Gelöschte Be             | emente     |   | -                   |
| Gesendete E              | lemente    | - |                     |
| Gesendete O              | bjekte     |   | interesting the     |
| Durt Condi               |            |   | Abonnieren          |
| P C LEE PHE 10 LEE HOLDE |            |   | 100 C 0 C 0 C 0 C 0 |

### Sie benötigen Hilfe? Rufen Sie uns kostenfrei die 3Technik-Hotline unter 0800-303040 an.

Der Inhalt dieses Dokuments dient dem Kundenservice. 3 behält sich sämtliche Rechte vor.